# 결과지표 자율참여제 웹(Web) 신청 매뉴얼

## e-평가시스템 사용 방법

#### 1. e-평가시스템 이란

○ 요양기관이 평가자료를 편리하게 제출하고 자율적인 의료 질 관리를 할 수 있도록 개발된 시스템

#### 2. e-평가시스템 접속 방법

- (바로 접속) 인터넷 주소창에 e-평가시스템 주소(http://aq.hira.or.kr) 입력
- (누리집 이용) 건강보험심사평가원 홈페이지(http://www.hira.or.kr) > 심평원 홈페이지 메인 화면 하단 >
   [e-평가시스템] 클릭

#### 3. 요양기관 인증

#### ○ 경로

① 공인인증서 로그인 또는 ② 로그인 클릭

※ 단, 요양기관 공인인증서가 등록되지 않은 경우에는 ③ 인증서 등록 필요
 ☞ 건강보험심사평가원 홈페이지 내 공인인증센터 화면 이동

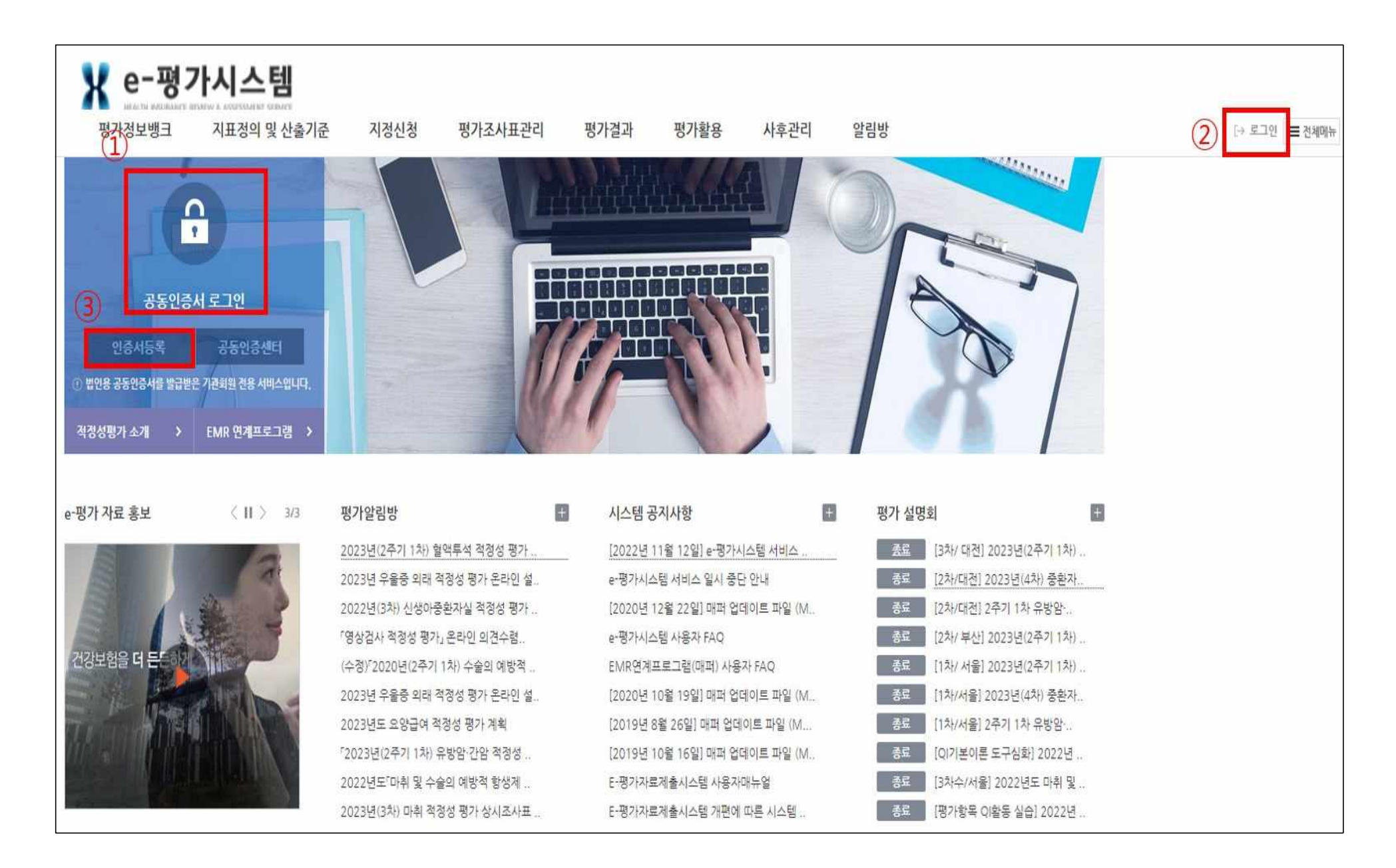

## 4. 사용자 로그인 및 신규 사용자 등록

○ 사용자 로그인

① 평가활용 > ② 결과지표 자율참여제-자율참여제 신청 > ③ 사용자로그인 > 【로그인】클릭

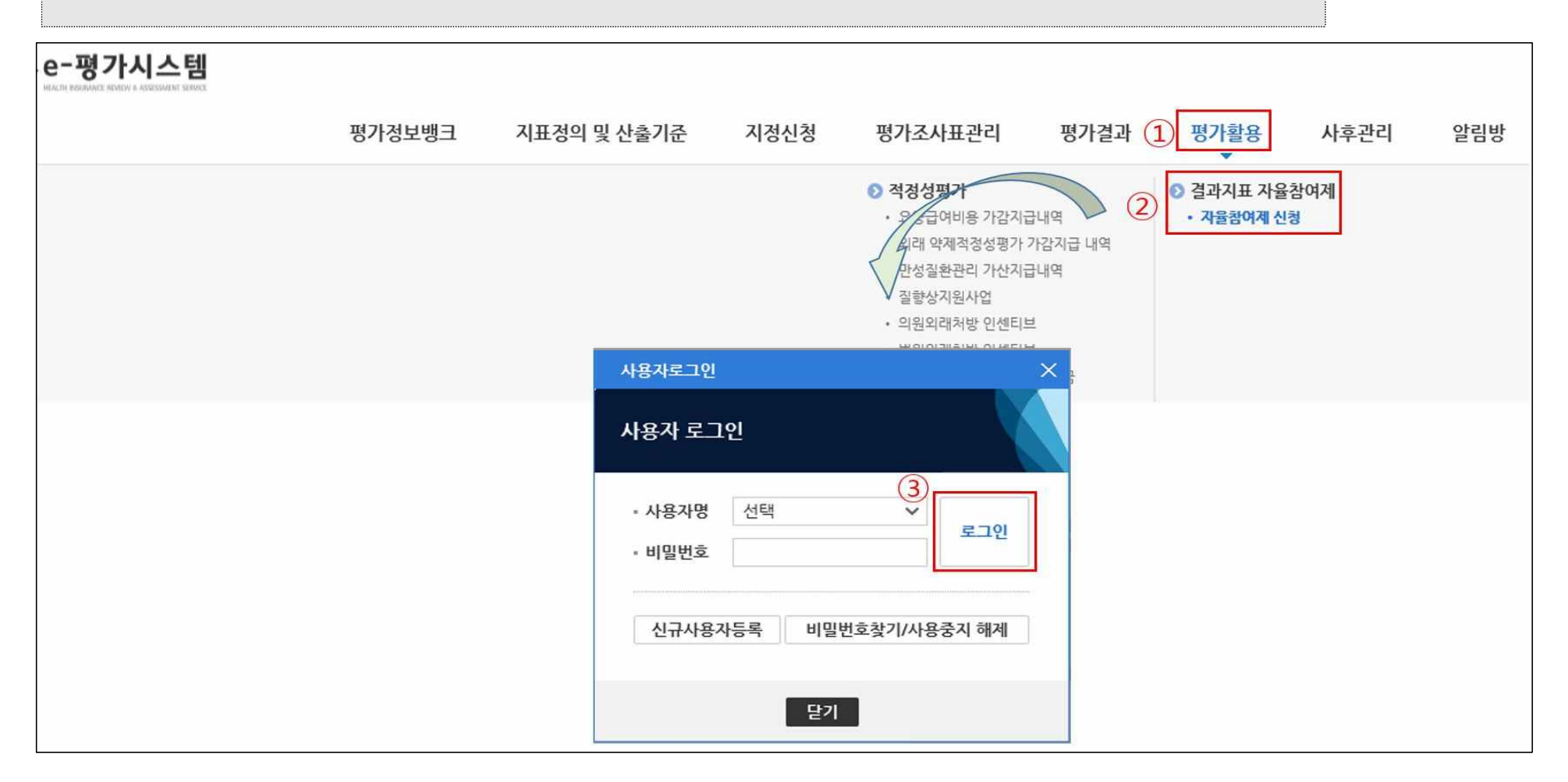

#### ○ 신규 사용자 등록

· 평가활용 〉 ② 결과지표 자율참여제 - 자율참여제 신청 〉 ③ 사용자로그인 〉 【신규사용자 등록】 클릭 〉
 ④ 【개인정보 수집 · 이용 동의】 클릭 후 〉 ⑤ SMS 인증을 통한 본인인증 〉 ⑥ 사용자 상세정보 작성 후 【저장】 클릭
 ※ 요양기관 인증 후 사용자 로그인이 가능함

〈참고〉 ※ 비밀번호 변경주기는 90일 이며, 비밀번호를 잊은 경우 '사용자 로그인 〉 사용자명 선택 〉 [비밀번호 찾기/사용중지 해제] 클릭 〉 휴대폰 인증'을 통해 비밀번호 변경 가능

| e-평가시스템                        |                                                                                                    |                                               |                          |       |                                                     |          |              |                                                |                |              |
|--------------------------------|----------------------------------------------------------------------------------------------------|-----------------------------------------------|--------------------------|-------|-----------------------------------------------------|----------|--------------|------------------------------------------------|----------------|--------------|
|                                | 평가정보뱅크                                                                                                    | 지표정의 및 신                                      | 날출기준                     | 지정신청  | 평가조사표                                               | 관리 평     | 영가결과 1       | 평가활용                                           | 사후관리           | 알림방          |
|                                |                                                                                                    |                                               |                          |       | 전정성평가<br>· 요양급여비용                                   | 용 가감지급내역 | 2            | <ul> <li>결과지표 자율침</li> <li>자율참여제 신청</li> </ul> | 여제             |              |
| 사용자로그인                         |                                                                                                    | ×                                             |                          |       | • 외래 약제적                                            | 정성평가 가감지 | 급내역          |                                                |                |              |
| 사용자 로그인<br>• 사용자명 선택<br>• 비밀번호 | □ 개인정보보호범 제15초, 제24에 의한 수집 · 이용에 등의<br>(결수) 회원가입을 위한 개인정보 수집<br>※ 우리원은 e·평가시스템 회원 가입을 위해<br>자세히 읽어 보신 후 동의 여부를 결정하여<br>SMS를 이용하여 사용자 인증 |                                               |                          |       | 을 받을 < 사용자<br>합 평가객                                 | 8보관리 ×   | > 조사표작성자관리 > | 사용자경보관리                                        |                |              |
| 3 신규사용자등록 비밀번호<br>단기           | - 회원 가입 시 분                                                                                                    | 본인 확인 및 비밀번의<br>정보의 항목<br>분. 성명, 사용자ID, 비밀    | • 성명<br>• 휴대전화<br>• 인증번호 |       | □ 사용자                                               | 상세경보     | 222          |                                                |                |              |
|                                | 2. 수집하려는 개인정보<br>- [필수] 사용자구분. :                                                                                                    |                                               |                          |       | - <del>// // // // // // // // // // // // //</del> | **       | ~            | 사용자인증                                          |                |              |
|                                |                                                                                                    |                                               |                          |       | 사용자표                                                | > ~      |              | 중복체크                                           |                |              |
|                                | <u>3. 개인정보의 보</u>                                                                                                    | 유 및 이용기간: 5년                                  |                          |       | 비밀번호                                                | E 🗸      |              | (영문/숫자/특수문자 포함 9                               | 자리 이상〉         |              |
|                                | 4. 동의를 거부할 권                                                                                                    | 리가 있으며, 동의 거부                                 |                          |       | 비밀변호                                                | . 재입력 🗸  |              |                                                |                |              |
|                                | 본인은 개인정보                                                                                                    | 본인은 개인정보보호법에 따라 위 각호 사항을 고지받고 개인정보 처리에 동의합니다. |                          |       |                                                     |          |              |                                                |                |              |
|                                | -                                                                                                    |                                               |                          |       |                                                     |          | 료 ○보험심사 (    | )원무 이야 (                                       | 기타             |              |
|                                | ④ 개인정보수집·이용                                                                                                    | - 동의함 🔷 개인정보                                  | 가지 않음                    | 사무실 ? | 전화번호 🖌                                              | ]+       |              |                                                |                |              |
|                                | - L-                                                                                                    |                                               |                          | 휴대전호  | F ~                                                 |          | 사용자민증을 완료하   | 이야 사용자등록이 가능합니                                 | 다.             |              |
|                                |                                                                                                    |                                               |                          |       | 이메일                                                 | *        |              | SMS/이메일 수신여                                    | 부는 하단 권한설정에서 체 | 크해주시면 됩니다.   |
|                                |                                                                                                    |                                               |                          |       |                                                     |          |              |                                                |                | 탈퇴 <b>저장</b> |

## 11 웹(Web) 신청 방법

## 1. 신청화면 접속

○ 경로

공인인증서 로그인 또는 로그인 > ① 평가활용 > ② 결과지표 자율참여제 - 자율참여제 신청 > 사용자 로그인 > ③ 자율참여제 신청 > ④ 【고혈압·당뇨병 적정성 평가 결과지표 자율참여제】 목록 선택하여 진입

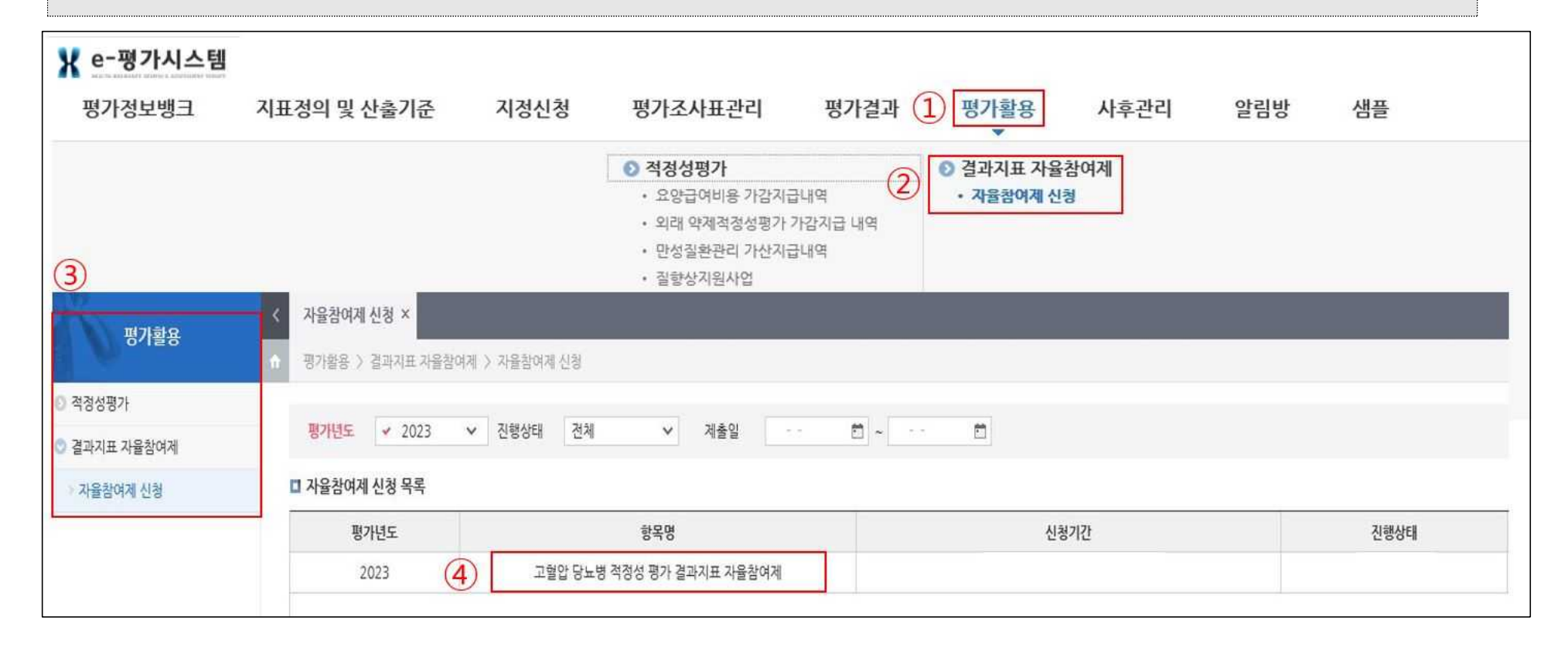

## 2. 참여 신청서 작성

# ① 참여신청서 > ②담당자 정보 입력란 작성 > ③ 개인정보 수집·이용 동의 > ④ 저장 > ⑤ 제출(최종 제출 시에만 사용)

|                                               |                                                                                                    | 평가정보                                                                                                    | 보뱅크 지표                      | 표정의 및 산출기준         | 지정신청     | 명가조      | 사표관리      | 평가결과      | 평가활용  | 사후관리 | 알림방 | 샘플    |         |
|-----------------------------------------------|----------------------------------------------------------------------------------------------------|----------------------------------------------------------------------------------------------------|-----------------------------|--------------------|----------|----------|-----------|-----------|-------|------|-----|-------|---------|
| 비기하여                                          | <                                                                                                    | 사용자정보관리                                                                                                    | × 자율참여제 신                   | la ×               |          |          |           |           |       |      |     |       | Ģ       |
| 2/152                                         | •                                                                                                    | 평가활용 > 결과지표자율참여제 > 자율참여제신정 안쇄 한 법업 [                                                                          |                             |                    |          |          |           |           |       |      |     |       |         |
| <ul> <li>적정성평가</li> <li>결과지표 자율참여제</li> </ul> |                                                                                                    | 신청기간                                                                                                    |                             | 진                  | 행상태      | 제출일자     |           |           |       |      |     |       | (4) (5) |
| › 자율함여적 신형<br>1                               | 참여 신청서 💙                                                                                                   | 자료제출 🗸                                                                                                    |                             |                    |          |          |           |           |       |      |     | 저경 제출 |         |
|                                               |                                                                                                    | 의료기관명<br>대표자성명                                                                                                |                             |                    |          | 요양기관기호   |           |           |       |      |     |       |         |
|                                               |                                                                                                    | 소재지                                                                                                    | 우편번호                        |                    |          | 주소       |           |           |       |      |     |       |         |
| (2)<br>(3)                                    | 2                                                                                                    |                                                                                                    | 성명                          |                    |          | 직책       |           |           |       |      |     |       |         |
|                                               |                                                                                                    | 담당자                                                                                                    | 부서명                         |                    |          | 휴대폰 번호   | 선택 🗸      | •         | ]     |      |     |       |         |
|                                               |                                                                                                    |                                                                                                    | 전화번호                        | 선택 🖌 -             | - 1111   | 택스번호     | 선택 🗸      | •         |       |      |     |       |         |
|                                               |                                                                                                    | 전자우편주소                                                                                                    | hira@hira.or.               | kr                 |          |          |           |           |       |      |     |       |         |
|                                               |                                                                                                    | 신청인                                                                                                    |                             |                    |          | 신청일      | 2023-01   | -11 🗇     |       |      |     |       |         |
|                                               | 개인정보 수집                                                                                                    | .이용 동의 🔵 🛛                                                                                                    | 제 ○아니오                      |                    |          |          |           |           |       |      |     |       |         |
|                                               | 심사평가원은 개<br>아래 내용을 읽어                                                                                      | 인정보 수집과 관련<br>보시고, 동의 여부                                                                                      | 하여 다음과 같이 개<br>를 표시해 주시기 바람 | 인정보를 수집.이용<br>랍니다. | 함에 있어서 관 | 현 법령에 따라 | 개인정보 수집 및 | 이용 동의를 받고 | 있습니다. |      |     |       |         |
|                                               | 1. 수집하는 개인정보의 항목: 성명, 부서, 직종(직위), 연락처(이메일, 휴대전화번호, 전화번호, 팩스)                                               |                                                                                                    |                             |                    |          |          |           |           |       |      |     |       |         |
|                                               |                                                                                                    | 2. 개인정보의 수집 및 이용목적: 고혈압·당뇨병 적정성 평가 결과지표 자율참여제 신청 및 결과에 대한 통지, 정확도 점검을 위한 자료제출 요청 등<br>고혈압·당뇨병 적정성 평가 관련 업무 수행 |                             |                    |          |          |           |           |       |      |     |       |         |
|                                               |                                                                                                    | 3. 보유.이용기간                                                                                                    | :5년                         |                    |          |          |           |           |       |      |     |       |         |
|                                               | 4. 동의거부 권리                                                                                                 | 4. 동의거부 권리 및 불이익: 개인경보 항목을 입력하지 않으시는 경우 결과지표 자율참여제 신청이 제한 될 수 있습니다.                                           |                             |                    |          |          |           |           |       |      |     |       |         |
|                                               | 개인경보보호를 위하여 필요한 조치를 성실히 취할 것이며, 회사의 개인경보 취급과 관련된 구체적인 사항은 홈페이지(www.hira.or.kr) 고객지원-개인경보처리방침에서 확인할 수 있습니다. |                                                                                                    |                             |                    |          |          |           |           |       |      |     |       |         |

<참여 신청서 관련 용어정리>

- ▶ (신청기간) 신청 및 신청취소가 가능한 기간
- ▶ (진행상태) < 의원 : 작성 중 → 제출완료 > 다 < 심평원 담당자 : 내용 확인 후 "대상 확정" >
- ▶ (제출일자) 의원에서 최종 "제출" 버튼을 클릭 한 경우 일자 자동입력

#### 3. 참여 신청서 작성 후 화면

제출 작성한 항목명에 "진행상태"와 "제출일"이 표기되어 확인 가능

| 평가정보뱅크              | 지표정의 및 산출기준               | 지정신청  | 평가조사표관리 | 평가결과 | 평가활용 | 사후관리 | 알림방 | 샘플   |         |      |
|---------------------|---------------------------|-------|---------|------|------|------|-----|------|---------|------|
| 자율참여계 신청 ×          |                           |       |         |      |      |      |     |      |         | Ţ    |
| 평가활용 > 결과지표 자율창     | 여제 〉 자율참여제 신청             |       |         |      |      |      |     |      | 인쇄 👳 팝입 | 입 [] |
| 평가년도 ✓ 2023         | ✔ 진행상태 전체                 | ∨ 제출일 | ~ 10 ~  |      |      |      |     |      | Q 35    | 1    |
| 사율삼여세 신성 목록<br>평가년도 |                           | 항목명   |         |      | 신청기간 | 8    |     | 진행상태 | 제출일     | h    |
| 2023                | 고혈압 당뇨병 적정성 평가 결과지표 차율참여제 |       |         |      |      |      |     | 계출완료 |         |      |

★ 작성 시 참고 및 유의사항

- ▶ 참여 신청서 작성 시 요양기관명 / 요양기관기호 / 대표자성명 / 소재지 내용은 자동 생성
- ▶ 담당자 입력란의 빈칸은 모두 입력 필수(★)
- ▶ 담당자와 신청인이 다를 경우, 실제 신청하는 분의 성명 기재요망
- ▶ 신청일은 신청 당일로 자동 생성
- ▶ 작성 후 "저장" 클릭 시 → 「작성 중」 상태임
- ▶ 최종 "제출" 클릭 시 → 「제출완료」 로 변경

※ 작성 내용 중 변경사항이 예상되는 경우, 저장 상태에서 변경을 하고 <u>최종 작성이 완료되면 "제출"을 클릭</u>

▶ 신청 작성 중 또는 기타 문의 사항이 있으시면, 문의 전화(033-739-3511, 3508)로 연락 바랍니다.